## Chippewa NF Tribal FeeWaiver inRecreation.gov

After selecting camping dates and site in recreation.gov, click on Add To Cart; in the Order Details screen, select Apply a Pass Discount, choose Tribal Fee Waiver from the drop- down menu, and select Leech Lake Band of Ojibwe (Figure 1). Then check the box acknowledging you may be asked to show your tribal membership card upon check in to prevent fraudulent use. Recreation.gov does not require entry of your tribal identification number. Check the box to agree with site rules and regulations. Your reservation is complete after you click on Proceed to Cart to complete your order and receive a confirmation number.

| Number of Vehicles (min: 0, max: 2)* $\bigcirc$                                                                                                    |                                                                                                    |                                                                                                    |
|----------------------------------------------------------------------------------------------------|----------------------------------------------------------------------------------------------------|----------------------------------------------------------------------------------------------------|
| Apply a Pass Discount 😵                                                                                                    |                                                                                                    |                                                                                                    |
| Pass Type*                                                                                                    |                                                                                                    |                                                                                                    |
| Tribal Fee Waiver                                                                                                    | \$                                                                                                    |                                                                                                    |
| Tribal Name*                                                                                                    |                                                                                                    |                                                                                                    |
| Leech Lake Band of Ojibwe (407)                                                                                                    | \$                                                                                                    |                                                                                                    |
| The US Forest Service has a memorandum<br>campgrounds. Visitors can request a camp<br>checked upon arrival.<br>Customers requesting this must present th<br>Initial ID Card | n of understanding with nine Ojib<br>ing fee waiver if they have docun<br>ne following at the campground ( | we Tribes that allows fee waivers at certain<br>nents indicating tribal membership. This will be<br>confirm by checking each): |
| 😵 Remove Pass                                                                                                    |                                                                                                    |                                                                                                    |
|                                                                                                    |                                                                                                    |                                                                                                    |

box below to agree to our Rules and Regulations for Norway Beach Loop.

## Figure 2:

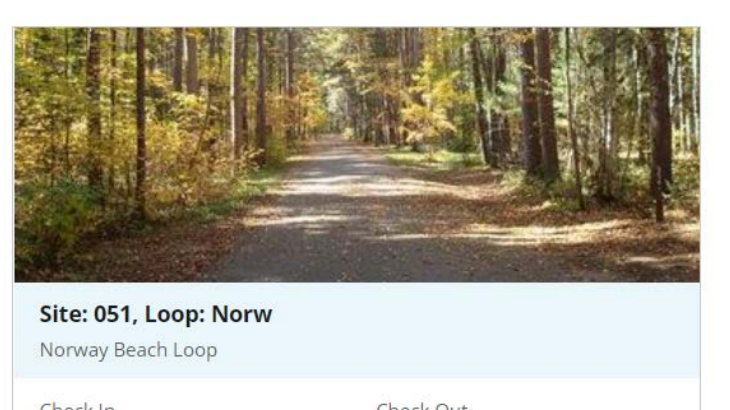

| CHECKIN              | CHECK OUL        |
|----------------------|------------------|
| Thu, Jun 2, 2022     | Mon, Jun 6, 2022 |
| Use Fee (4 nights)   | \$84.00          |
| Tribal Pass Discount | - \$84.00        |
| Subtotal             | \$0.00           |
| Total Cost           | \$0.00           |
| Pr                   | oceed to Cart    |
| Con                  | tinue Shopping   |